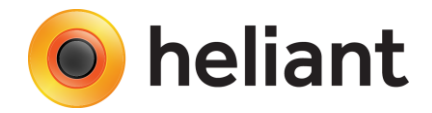

## Integracija IZIS i Heliant Health informacionog sistema - E-recept -

Primarna zdravstvena zaštita - Ver. 1.0

## Načini propisivanja terapije

Prilikom ordiniranja terapije (prepisivanja lekova na recept), korisniku se, kao i do sada nudi mogućnost izbora tri tipa terapije:

- Akutna
- Hronična
- Narkotik

U slučaju izbora akutne terapije ili narkotika prepisivanje se završava definisanjem broja pakovanja i doziranja leka, kao i u dosadašnjem načinu rada.

Kada se u polju "Tip terapije" izabere "Hronična", korisniku se, pored standardnih opcija, pruža mogućnost definisanja Broja izdavanja recepta, kao što je prikazano na *Slici* 1. Taj broj predstavlja broj meseci na koji se izdaje hronična terapija i on može biti minimalno 2 a maksimalno 6.

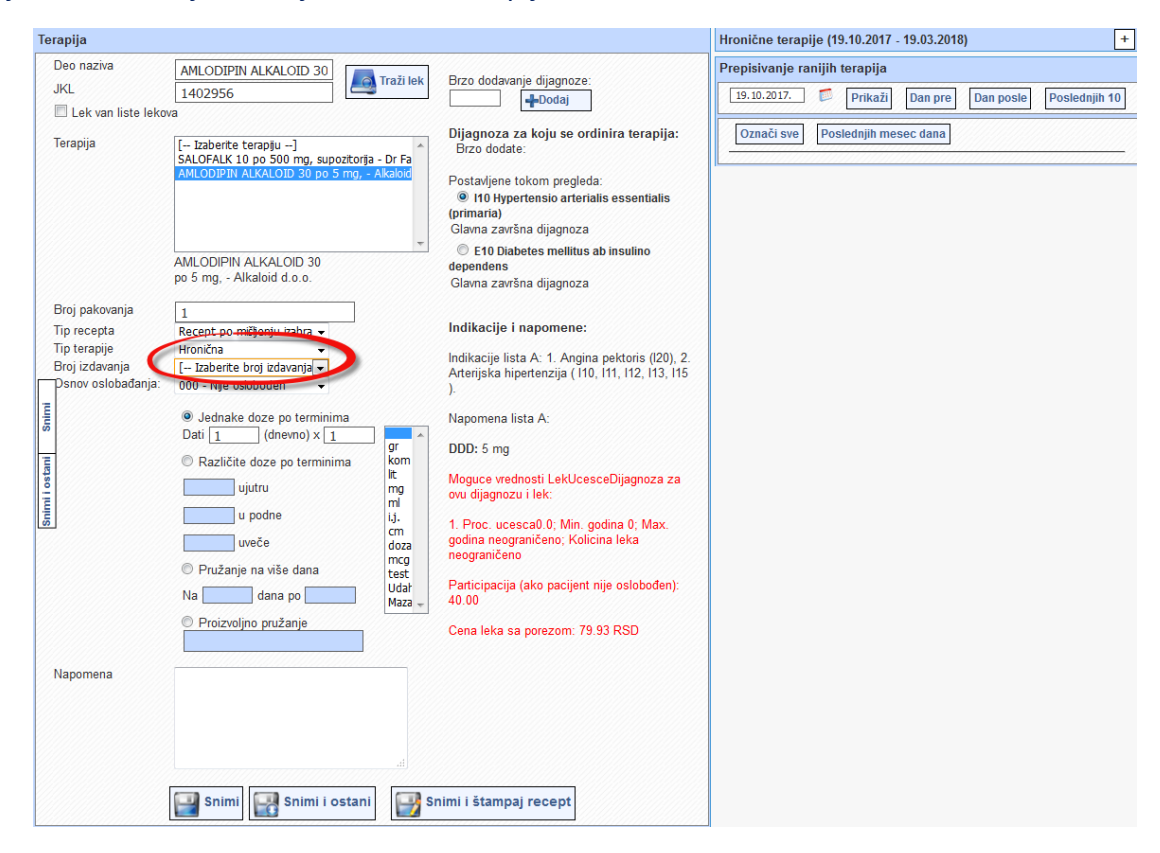

Slika 1.

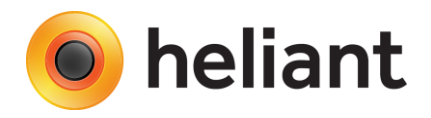

## Pristupanje hroničnoj terapiji pacijenta

U desnom delu ekrana, korisnik može pristupiti prethodno ordiniranoj Hroničnoj terapiji kao što je prikazano na *Slici 2*. Nakon otvaranja prozora, pored dugmeta za skupljanje istog, nalazi se i dugme za brisanje cele hrnonične terapije, odnosno svih prepisanih lekova koji se nalaze u hroničnoj terapiji.

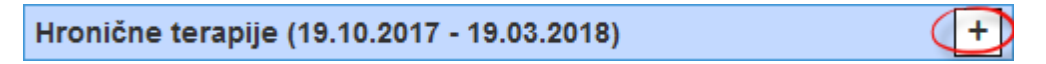

## Slika 2

Ovom akcijom biće otvoren prozor kojim će biti omogućen uvid u ordiniranu hroničnu terapiju za pacijenta sa podacima o leku, doziranju, dijagnozi, datumu kreiranja, kao i statusu realizacije svakog leka, grupisano po datumu dospeća (izdavanja). U ovom delu, može se i obrisati određeni lek, klikom na opciju "X", ukoliko dođe do promene načina lečenja pacijenta, kao što je prikazano na *Slici 3*.

| Hronične terapije (19.10.2017 - 19.03.2018)                                          |                                                                                                    | -        |
|--------------------------------------------------------------------------------------|----------------------------------------------------------------------------------------------------|----------|
| <b>19.10.2017</b><br>Lek:<br>Doziranje:<br>Dijagnoza:<br>Datum kreiranja:<br>Status: | 1101402 AMIODARON 60 po 200 mg<br>Nepoznato<br>1 x 1 kom<br>E10<br>19.10.2017<br>Zahtev realizovan (101 PHARM -<br>Uprava, mr Filip Maljković, 19.10.2017) | <b>V</b> |
| Lek:<br>Doziranje:<br>Dijagnoza:<br>Datum kreiranja:<br>Status:                      | 1107634 NEVOTENS null Nepoznato<br>1 x 1<br>I10<br>19.10.2017<br>Zahtev odobren                                                                            | ×        |
| <b>19.11.2017</b><br>Lek:<br>Doziranje:<br>Dijagnoza:<br>Datum kreiranja:<br>Status: | 1101402 AMIODARON 60 po 200 mg<br>Nepoznato<br>1 x 1 kom<br>E10<br>19.10.2017<br>Zahtev odobren                                                            | ×        |
| Lek:<br>Doziranje:<br>Dijagnoza:<br>Datum kreiranja:<br>Status:                      | 1107634 NEVOTENS null Nepoznato<br>1 x 1<br>110<br>19.10.2017<br>Otkazan                                                                                   | ×        |
| <b>19.12.2017</b><br>Lek:<br>Doziranje:<br>Dijagnoza:                                | 1101402 AMIODARON 60 po 200 mg<br>Nepoznato<br>1 x 1 kom<br>E10                                                                                            | ×        |
| Datum kreiranja:<br>Status:<br>Lek:<br>Doziranje:<br>Dijagnoza:<br>Datum kreiranja:  | 19.10.2017<br>Zahtev odobren<br>1107634 NEVOTENS null Nepoznato<br>1 x 1<br>110<br>110<br>19.10.2017                                                       | ×        |
| Status:                                                                              | Zahtev odobren                                                                                                    |          |

Slika 3